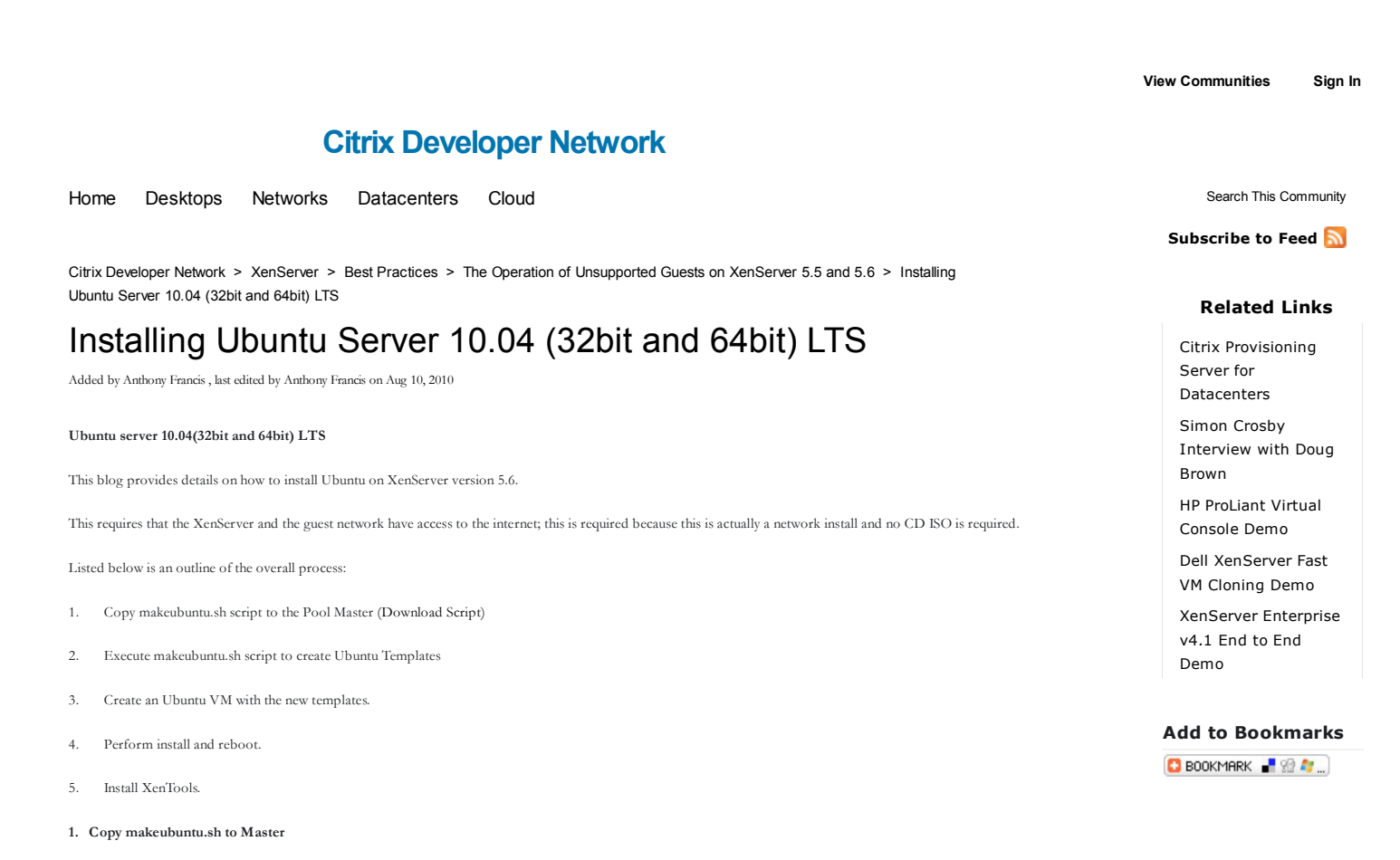

Using WinSCP (or any SFTP client), copy makeubuntu.sh to the /root directory on the Pool Master.

| Z: dmarkey    | • 🔂   🚧 • 😅 •  |              | root             | ÷ 🖨            | da - ed - 🚺    | 2 4 2     | 0  |
|---------------|----------------|--------------|------------------|----------------|----------------|-----------|----|
| ubuntu        |                |              | /rock            | 40             |                | 6         |    |
| me + Ext      | Size Type      | Changed Al   | Name - Ext       | Size           | Changed        | Rights    |    |
| ha            | Parent directo | ry 05/08/201 | i ssh            |                | 08/07/2010 11: | rwxy-xr-x |    |
| makeubuntu.sh | 1,160 SH File  | 05/08/201    | .bash_history    | 871            | 26/07/2010 13: | rw        |    |
|               |                |              | bash_logout      | 24             | 06/01/2007 10: | LM-LL     |    |
|               |                |              | bash_profile     | 191            | 06/01/2007 10: | TW-FF     |    |
|               |                |              | .bashrc          | 176            | 06/01/2007 10: | IWH-FF    |    |
|               |                |              | .cshrc           | 100            | 06/01/2007 10: | LM-LL     |    |
|               |                |              | .tcshrc          | 129            | 06/01/2007 10: | rw-rr     |    |
| 15            | ~              |              | blockdevs-log    | 1,008          | 08/07/2010 11: | rw-rr     |    |
|               |                | 🔤 cmdine-log | 72               | 08/07/2010 11: | TW-TF          |           |    |
|               |                |              | devcontents-log  | 4,970          | 08/07/2010 11: | rw-rr     |    |
|               |                |              | dmesg-log        | 33,548         | 08/07/2010 11: | rw-rr     |    |
|               |                |              | install-log      | 136,237        | 08/07/2010 11: | rw-rr     |    |
|               |                |              | S ispci-log      | 36,421         | 08/07/2010 11: | LM-LL     |    |
|               |                |              | ispcin-log       | 1,155          | 08/07/2010 11: | rw-rr     |    |
|               |                |              | 📰 makeubuntu.sh  | 1,160          | 05/08/2010 15: | rw-rr     |    |
|               |                |              | modules-log      | 1,414          | 08/07/2010 11: | rw-rr     |    |
|               |                |              | 🗐 pci-log        | 9,032          | 08/07/2010 11: | rw-rr     |    |
|               |                |              | in processes-log | 2,038          | 08/07/2010 11: | rw-rr     |    |
|               |                |              | startup-log      | 655            | 08/07/2010 11: | rw-rr     |    |
|               |                |              | support.tar.bz2  | 26,791         | 08/07/2010 11: | 1W-11     |    |
|               |                |              | tty-log          | 13             | 08/07/2010 11: | rw-rr     |    |
|               |                |              | 📰 uname-log      | 100            | 08/07/2010 11: | rw-rr     |    |
|               |                |              | 📰 vgscan-log     | 315            | 08/07/2010 11: | rw-rr     |    |
|               |                |              | 41               |                |                |           | ×. |

2. Execute makeubuntu.sh to create the Ubuntu templates

In XenCenter, open the console tab of the master to get a bash prompt. Change the current working directory to /root by executing "cd ~".

Then make the "makeubuntu.sh" script executable by issuing "chmod +x makeubuntu.sh"

Execute the script by issuing "./makeubuntu.sh".

|  | 48 root<br>82 root<br>91 root<br>285 root<br>285 root<br>(root925bbM<br>(root925bbM<br>(root925bbM<br>(root925bbM<br>(root925bbM<br>(root925bbM<br>(root925bbM<br>(root925bbM<br>(root925bbM<br>(root925bbM<br>(root925bbM<br>(root925bbM<br>(root925bbM<br>(root925bbM<br>(root925bbM<br>(root925bbM<br>(root925bbM<br>(root925bbM<br>(root925bbM)<br>(root925bbM<br>(root925bbM)<br>(root925bbM<br>(root925bbM)<br>(root925bbM)<br>(root925b | 15 -5<br>15 -5<br>15 -5<br>15 -5<br>20 0<br>recoBE108122<br>recoBE108122<br>recoBE108122<br>recoBE108122<br>recoBE108122<br>recoBE108122<br>recoBE108122<br>recoBE108122<br>recoBE108122 | 0 (1<br>0 (1<br>0 (1)<br>0 (1)<br>0 (1)<br>0 (1)<br>10 (1)<br>10 (1) | andule:<br>pci-lop<br>andesburg<br>process<br>startu<br>akeubur | S 0.6<br>S 0.6<br>S 0.6<br>S 0.6<br>S 0.6<br>S 0.6<br>S 0.6<br>S 0.6<br>S 0.6 | 0.0<br>0.0<br>0.0<br>0.0<br>0.0<br>0.0<br>0.0<br>0.0<br>0.0<br>0.0 | 0:00.03 xentes<br>0:01.82 X thock4.0<br>0:00.00 kacpid<br>0:00.00 kacpid<br>0:00.00 kacpint<br>0:00.00 kacpint<br>0:00.00 xeriat<br>0:00.00 yellust<br>0:00.00 pdflust | Ą |  |
|--|----------------------------------------------------------------------------------------------------|----------------------------------------------------------------------------------------------------|----------------------------------------------------------------------------------------------------|-----------------------------------------------------------------|-------------------------------------------------------------------------------|--------------------------------------------------------------------|----------------------------------------------------------------------------------------------------|---|--|
|--|----------------------------------------------------------------------------------------------------|----------------------------------------------------------------------------------------------------|----------------------------------------------------------------------------------------------------|-----------------------------------------------------------------|-------------------------------------------------------------------------------|--------------------------------------------------------------------|----------------------------------------------------------------------------------------------------|---|--|

Two new VM templates will now have been created,, Ubuntu Server 32bit and 64bit

3. Create a new Virtual Machine from a new Ubuntu template.

Using the "New VM" wizard, create a new virtual machine using one of the new Ubuntu templates.

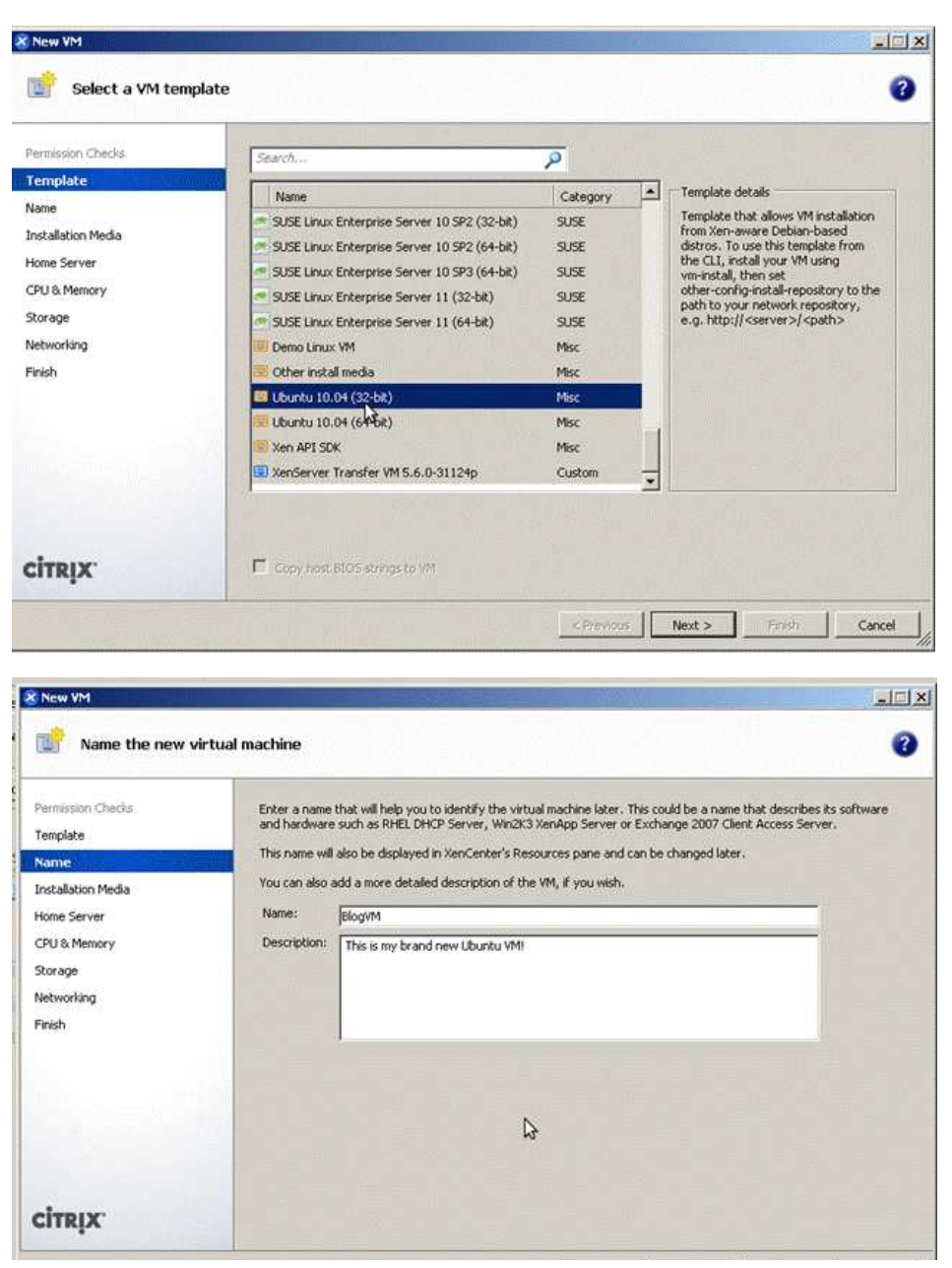

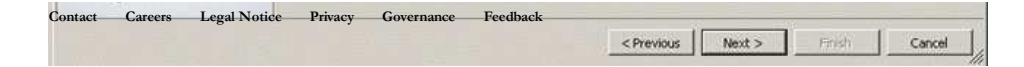

©1999-2011 Citrix Systems, Inc. All rights reserved.

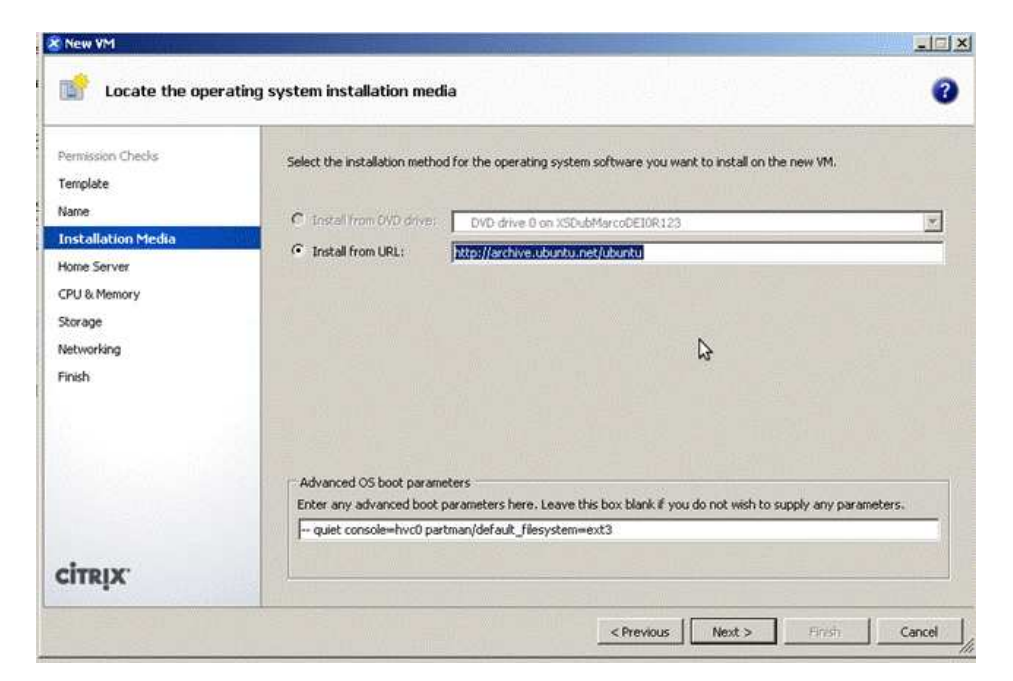

Notice that, by default all fields are pre-populated.

Because XenServer 5.6 does not support ext4, we tell the Ubuntu installer to use ext3 instead (see Advanced OS boot parameters).

Continue the wizard steps as normal.

After the wizard has completed, start the VM.

4. Perform Install and reboot.

The first boot will be the standard Ubuntu server installer.

|                                                                                                    |                                                                                                    | Logged in as: Local root ac  |
|----------------------------------------------------------------------------------------------------|----------------------------------------------------------------------------------------------------|------------------------------|
| rformance   Snapshots   Logs                                                                                                    |                                                                                                    |                              |
| If III Choose language   Please choose the language used for the installation process. This language will be the default language for the final system. |                                                                                                    |                              |
| Choose a language:<br>C - No localization<br>English - English                                                                                          |                                                                                                    |                              |
| (Tab) mowes: (Space) selects: (Enter) activates buttons                                                                                                 |                                                                                                    |                              |
|                                                                                                    | formance   Supplote   Log:  <br>[111] Choose Language  <br>Please choose the language word for the installation process. This<br>language will be the default language for the final system.<br>Choose a language:<br>C - No localization<br>Maglish - English<br>(Go Back)<br>(Tab) noves: (Space) selects: (Enter) activates buttoms | formance   Seguritati   Logr |

If you want to get started quickly then just choose the default options. At this point this is a standard Ubuntu network installation.

Points to consider:

- Your VM needs network access to an Ubuntu mirror.
- The installer will pull down a large amount of data from the mirror to perform the install.
- LVM in the guest has been successfully achieved, soft raid has not been attempted.
- Do not use ext4 as the VM will not be able to boot. The installer will use ext3 by default. When the installer is finished, reboot.#

When the installer is finished, reboot.

| Logged in as: Local                                         | root acco                                                                                                    |
|-------------------------------------------------------------|----------------------------------------------------------------------------------------------------|
| inapshots   Logs                                            |                                                                                                    |
| Looking for guest of                                        | onsole                                                                                                    |
|                                                             |                                                                                                    |
|                                                             |                                                                                                    |
|                                                             |                                                                                                    |
| sh the installation                                         |                                                                                                    |
|                                                             |                                                                                                    |
| lation complete<br>it is time to boot into your new system. |                                                                                                    |
| lation media (CD-ROM, floppies), so                         |                                                                                                    |
| the rubble chain resourcing the                             |                                                                                                    |
|                                                             |                                                                                                    |
| <sontinue></sontinue>                                       |                                                                                                    |
| < <u>Continue&gt;</u>                                       |                                                                                                    |
| Continue>                                                   |                                                                                                    |
| <mark>(Continue)</mark>                                     |                                                                                                    |
| <mark>(Continue)</mark>                                     |                                                                                                    |
| Continues                                                   |                                                                                                    |
|                                                             | Logged in as: Local<br>Snapshots Logs<br>Looking for guest of<br>the installation<br>llation complete<br>it is time to boot into your new system.<br>llation media (CD-ROM, floppies), so<br>stem rather than restarting the |

After the reboot of the VM, login to your new Ubuntu operating system.

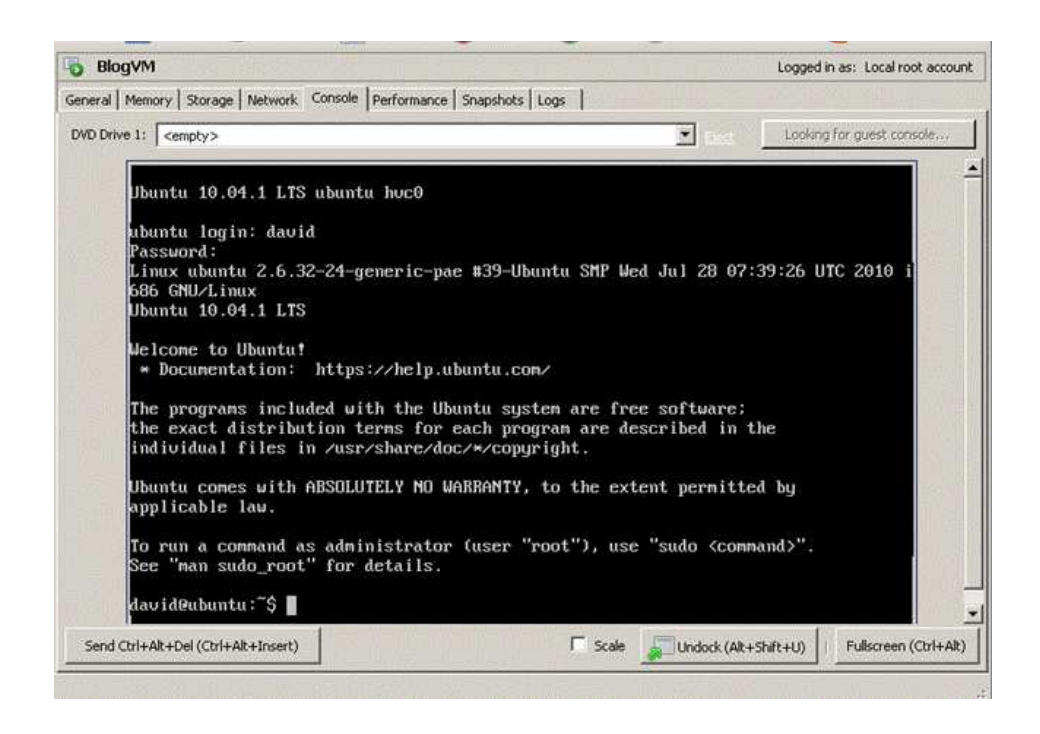

## 5. Install XenTools

Installing XenTools is very easy; attach the XenTools cdrom by selecting VM-> Install XenServer Tools.

Then become root by issuing "sudo su", then enter your password.

Mount the iso by issuing "mount /dev/cdrom /mnt".

If your Ubuntu install is i386, issue:

"dpkg -i /mnt/Linux/xe-guest-utilities\*i386.deb"

On amd64:

"dpkg -i /mnt/Linux/xe-guest-utilities\*amd64.deb"

Un-mount the cdrom by issuing "umount /mnt"

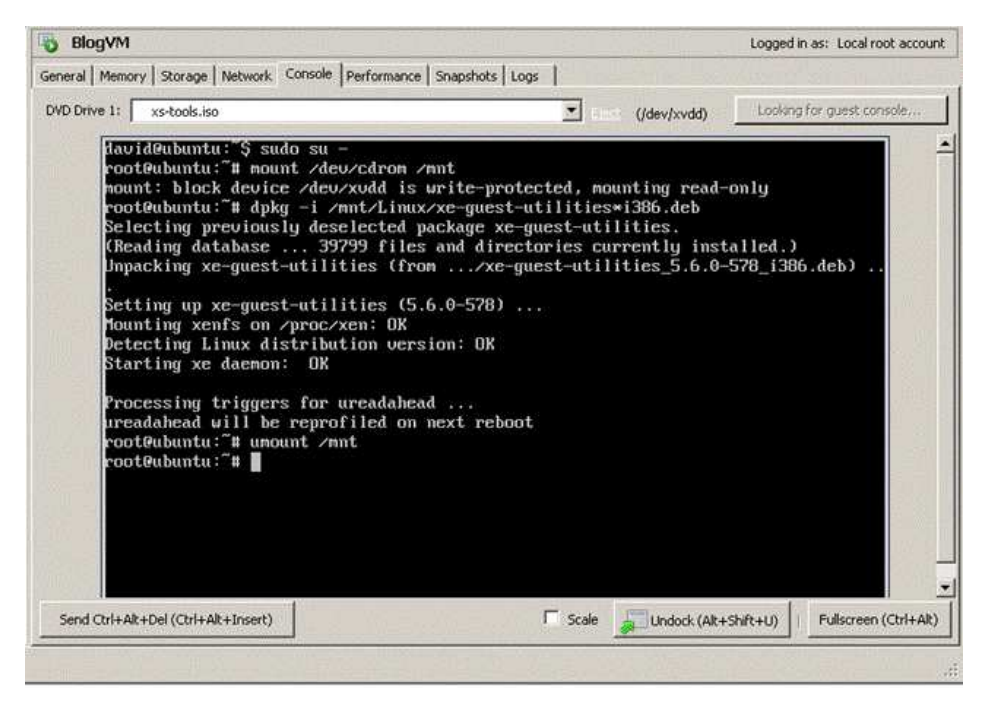

You will then notice that Suspend and XenMotion functionality will be enabled.

This concludes the steps needed to install a fully functional Ubuntu 10.04 server VM on XenServer 5.6.

## Disclaimer

Please note the following supportability disclaimer: Only OSs listed in the XenServer Virtual Machine Installation Guide are supported by Citrix Technical Support. The OS within this and related blogs are not supported and are installed at the users own risk.

## Tags

ubuntu

## Comments (15)

| 2                                        | Edward Milgram says: Sep 29, 2014                                                                                                    |
|------------------------------------------|----------------------------------------------------------------------------------------------------|
|                                          | Great article Anthony!!!.                                                                                                    |
| I am no Lin<br>templates:                | ux expert so I had to research how to solve 2 issues I found with my local installation. I wanted to share what I had to do in order to create the                                                                                                    |
| <ol> <li>When yo<br/>command:</li> </ol> | u copy a file from DOS/Windows to Linux sometimes there are issues with the DOS based \r\n control character sequence. I fixed this by running the                                                                                                    |
| "sed -i 's/\1                            | r\$//' makeubuntu.sh"                                                                                                    |
| 2) I was una                             | ble to execute the script using "./makeubuntu.sh" so I executed it instead using:                                                                                                    |
| "sh makeub                               | untu.sh"                                                                                                    |
| 2                                        | Dejan Markovic says: Sep 29, 201                                                                                                    |
|                                          | Hi,                                                                                                    |
| I've followe                             | d the tutorial and it's working fine. After that I've tried to delete the template and I'm facing a problem: I could not delete it.                                                                                                    |
| I've tried :                             |                                                                                                    |
| xe template                              | -uninstall template-uuid= <uuid></uuid>                                                                                                    |
| and also:                                |                                                                                                    |
| xe template                              | -param-set is-a-template=false uuid= <uuid> &amp;&amp; xe vm-uninstall uuid=<uuid> force=true</uuid></uuid>                                                                                                    |
| without suc                              | cess.                                                                                                    |
| Did someo                                | one have a clue for that?                                                                                                    |
| 2                                        | Anonymous says: Sep 30, 201                                                                                                    |
|                                          | Anyone know how to get ubuntu desktop to work???                                                                                                    |
| I installed tl<br>"startx"               | he server version great, and included the ubuntu desktop as a package to install. But it still starts into cli mode, and I am getting an error when I try                                                                                               |
| PS: I saw A                              | nthony Francis mention that Ubuntu is now on their roadmap (anyone know if that will include Server and Desktop and do they have any time frame?)                                                                                                    |
| 2                                        | Anonymous says: Oct 2                                                                                                    |
| 0                                        | If you see the Demo VM, it seems install gdm and Xvnc4 server, and configures gdm to start Xvnc4 on port 5900 instead of standard X. Try it out.                                                                                                    |
| 2                                        | Alberto Matus says: Oct 05, 201                                                                                                    |
| keep getting                             | Everything seems so damn nice i was so happy so why the hell when it gets to the install process over the network its a damn pain??? I always g this " Starting VM" Error: Invalid_Source-Unable to access a required file in the specified repository: |
| http://arch                              | ive.ubuntu.com/ubuntu/dists/lucid/main/installer-i386/current/images/netboot/xen/vmlinuz\\                                                                                                    |

I used the ubuntu site from above you had the default and it didnt work, i even changed it to the specific one it says "http://archive.ubuntu.com/ubuntu/dists

Installing Ubuntu Server 10.04 (32bit and 64bit) LTS » XenServer - Citri...

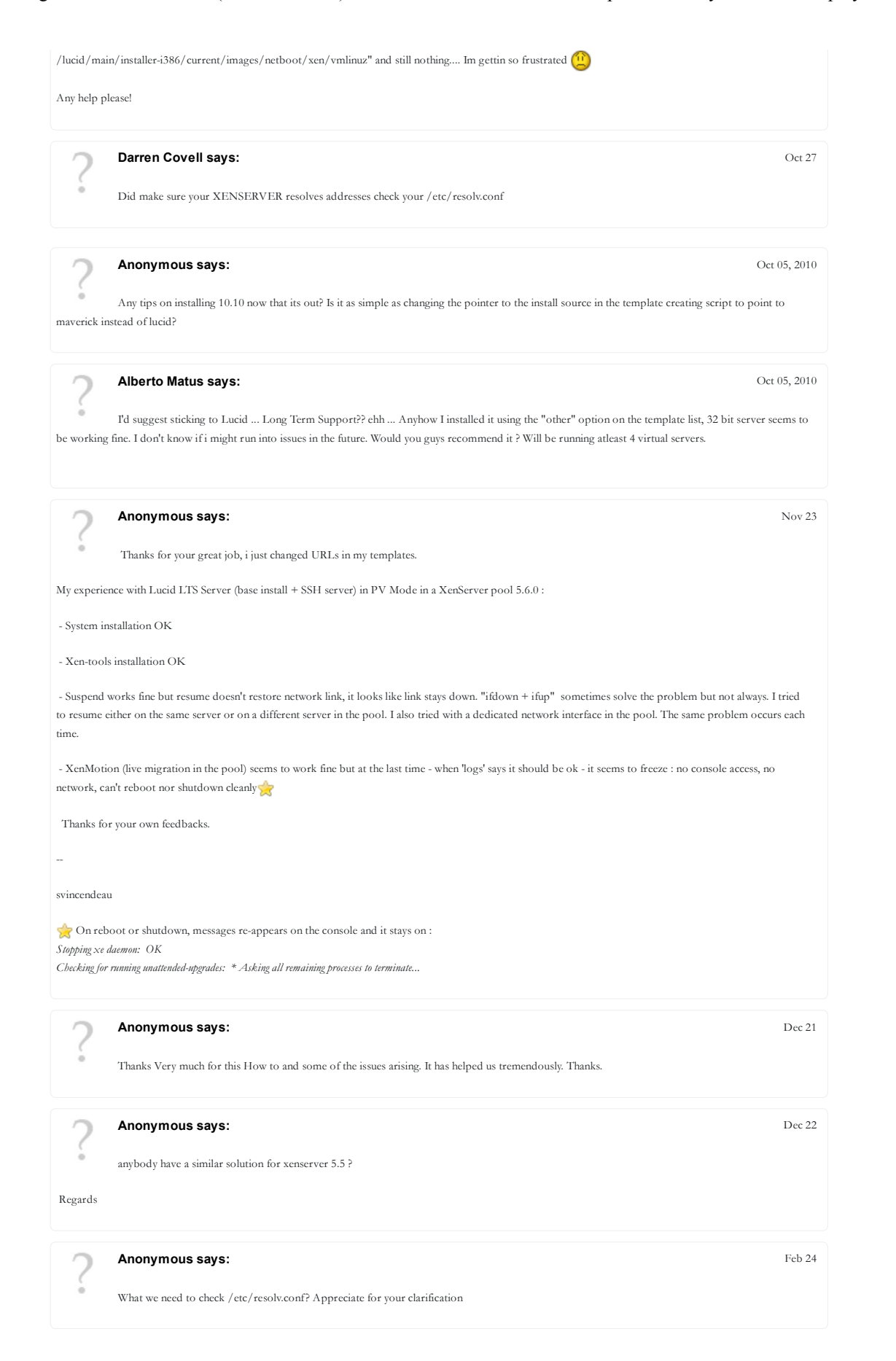

Installing Ubuntu Server 10.04 (32bit and 64bit) LTS » XenServer - Citri...

| 2           | Anonymous says:                                                                      | Jan 06 |
|-------------|--------------------------------------------------------------------------------------|--------|
| 0           | It was very helpful to me Thank you for writing such a nice post Thank you for share |        |
| UGG Baile   | y Button                                                                             |        |
| 2           | Anonymous says:                                                                      | Feb 25 |
| 0           | This blog provides details on how to install Ubuntu on XenServer version 5.6.        |        |
| Tiffany jew | elry store                                                                           |        |
| 2           | Anonymous says:                                                                      | Feb 25 |
| 6           | chanel handbagschanel handbags                                                       |        |
| chanel bags |                                                                                      |        |
| online coac | th outlet                                                                            |        |
| coach onlir | ae outlet                                                                            |        |
|             |                                                                                      |        |